# Installing EPSON SureColor P7000 Plotter on Windows Device

## NOTE: Your device will need to be connected to the IIT network in order to install and print to the plotter.

This document explains the process of installing the EPSON SureColor P7000 plotter on your Windows device. Please follow the below steps:

- 1. Map print server network share
- 2. Connect to Plotter
- 3. Verify if the plotter is installed
- 4. Printing to Plotter

### Map print server network share

1. Open File Explorer

| 🐂   💆 📗 🖛   File Exp | lorer                                         | - 0                                             | $\times$ |
|----------------------|-----------------------------------------------|-------------------------------------------------|----------|
| File Home Sha        | re View                                       |                                                 | ~ 🕐      |
| < → · ↑ 🖈 ·          | Quick access                                  | ✓ <sup>™</sup> Search Quick access              | Q        |
| 📌 Quick access       | ∨ Frequent folders (4)                        |                                                 |          |
| Desktop<br>Downloads | Desktop<br>This PC                            | Downloads<br>This PC                            |          |
| 📄 Pictures 🛛 🕫       | Documents<br>This PC                          | Pictures<br>This PC                             |          |
| 💻 This PC 🎻 Network  | ✓ Recent files (0)<br>After you've opened som | ne files, we'll show the most recent ones here. |          |

#### 2. Type \\mcmobile1.iltech.iit.edu within the address bar and hit ENTER

| 🎀 i 🕑 🔚 🖛 i File Eq | olorer                                   |                                               | - 0                       | $\times$ |
|---------------------|------------------------------------------|-----------------------------------------------|---------------------------|----------|
| File Home Sh        | are View                                 |                                               |                           | ~ 🕐      |
| ← → ~ ↑ ★ ₩         | mcmobile1.iltech.iit.edu                 | Address Bar                                   | ✓ → Search Quick access   | ρ,       |
| 🖈 Quick access      | <ul> <li>Frequent folders (4)</li> </ul> |                                               |                           |          |
| Desktop             | Pesktop                                  | Downloads                                     | Documents                 |          |
| 🖶 Downloads         | This PC                                  | This PC                                       | This PC                   |          |
| Documents           | A 🔨 📈 K                                  | × x                                           | × ==>                     |          |
| E Pictures          | Pictures                                 |                                               |                           |          |
| 🐔 OneDrive          | This PC                                  |                                               |                           |          |
| This PC             | ~ Recent files (0)                       |                                               |                           |          |
| i Network           |                                          |                                               |                           |          |
|                     |                                          | After you've opened some files, we'll show th | he most recent ones here. |          |
|                     |                                          |                                               |                           |          |

3. You will be prompted to authenticate to complete mapping the network share. Enter your myIIT portal credentials and click "OK". If your myIIT portal id is jdoe, type ILTECH\jdoe in the "Name" field and type your myIIT portal password in the "Password: field You can choose to "Check" the "Remember my credentials" checkbox if you would like to remember your password on this device.

your password on this device, so you are not prompted for password when you try to send a print job to the plotter after restarting your computer.

| Windows Security                | /                                                                 | × |
|---------------------------------|-------------------------------------------------------------------|---|
| Enter netwo<br>Enter your crede | rk credentials<br>entials to connect to: mcmobile1.otsads.iit.edu | _ |
| 8                               | Iltech\mylIT-portal-ID                                            |   |
|                                 | Domain:ILTECH  Remember my credentials                            |   |
|                                 |                                                                   |   |
|                                 | OK Cancel                                                         |   |

## Connect to Plotter

- 1. Make sure you have completed the above step of Map the network share
- 2. You will now see a list of available network printers/plotters that you can connect

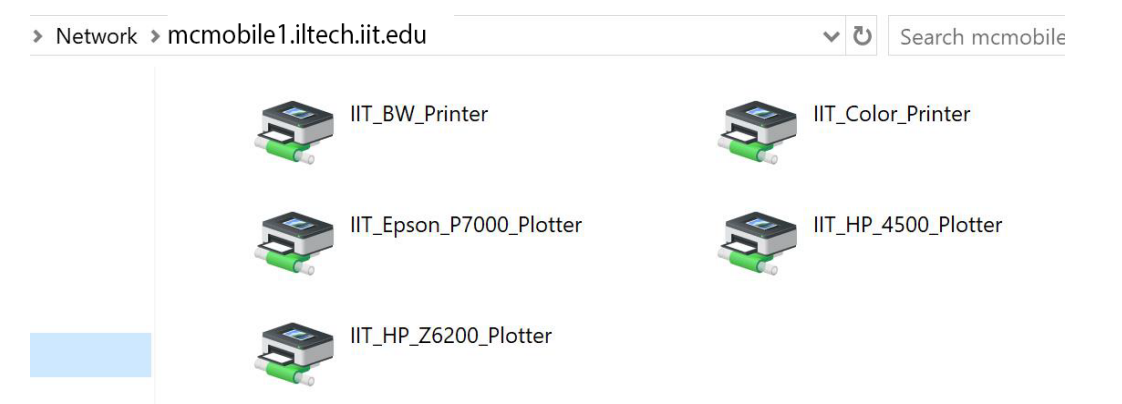

3. Right click on "IIT\_EPSON\_P7000\_Plotter" and choose "Connect". This will add a one-time connection to the EPSON Plotter to your Windows computer. This connection will be available during your current session and restarting the computer will disconnect your connection to the ""IIT\_EPSON\_P7000\_Plotter"". If you chose to "Remember my credentials" in Map print server network share step 3, then the connection will be reconnected using your cached credentials.

| 0.0 | Open            |  |
|-----|-----------------|--|
|     | Connect         |  |
|     | Create shortcut |  |
|     | Properties      |  |

4. T

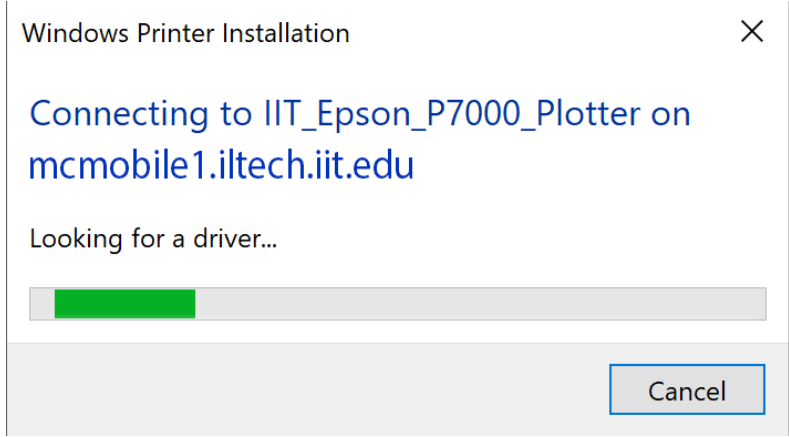

5. Click "Install driver" to install the EPSON driver

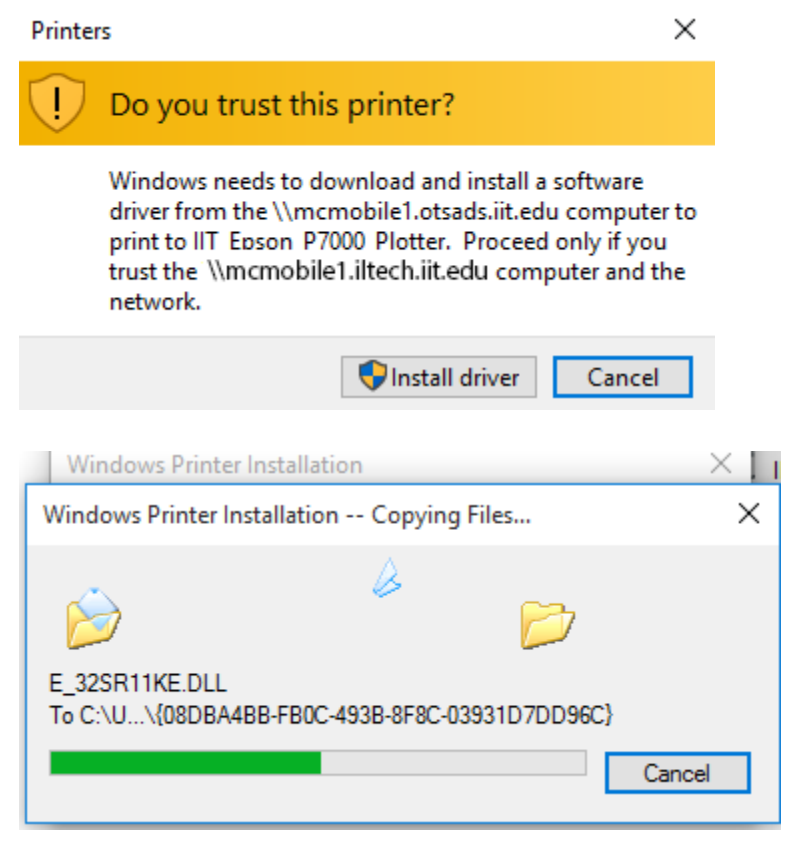

Click "Yes" to install the driver software on your computer

| User Account Control                                                                               | ×         |  |  |
|----------------------------------------------------------------------------------------------------|-----------|--|--|
| Do you want to allow this app to make changes to your PC?                                          |           |  |  |
| Program name: Printer driver software installation<br>Verified publisher: <b>Microsoft Windows</b> |           |  |  |
| Show details Yes No                                                                                | ו         |  |  |
| Change when these notifications appe                                                               | <u>ar</u> |  |  |

## Verify if the plotter is installed

- 1. You can verify if the plotter is mapped successfully by checking your Devices
- 2. Open Control Panel from the Start Menu

| 🙉 All Control Panel Items                                          |                         |                                |                            |
|--------------------------------------------------------------------|-------------------------|--------------------------------|----------------------------|
| $\leftarrow \rightarrow$ $\checkmark$ $\bigstar$ Control Panel $>$ | All Control Panel Items |                                | ✓ ひ Search Control F       |
| Adjust your computer's settings                                    |                         |                                | View by: Large ic          |
| Administrative Tools                                               | AutoPlay                | Backup and Restore (Windows 7) | RitLocker Drive Encryption |
| 📢 Color Management                                                 | Credential Manager      | Date and Time                  | Default Programs           |
| Device Manager                                                     | Devices and Printers    | Display                        | Ease of Access Center      |
| File Explorer Options                                              | File History            | <b>F</b> lash Player (32-bit)  | Fonts                      |

3. Click on "Devices and Printers" and you should see the "IIT\_EPSON\_P7000\_Plotter" within the list

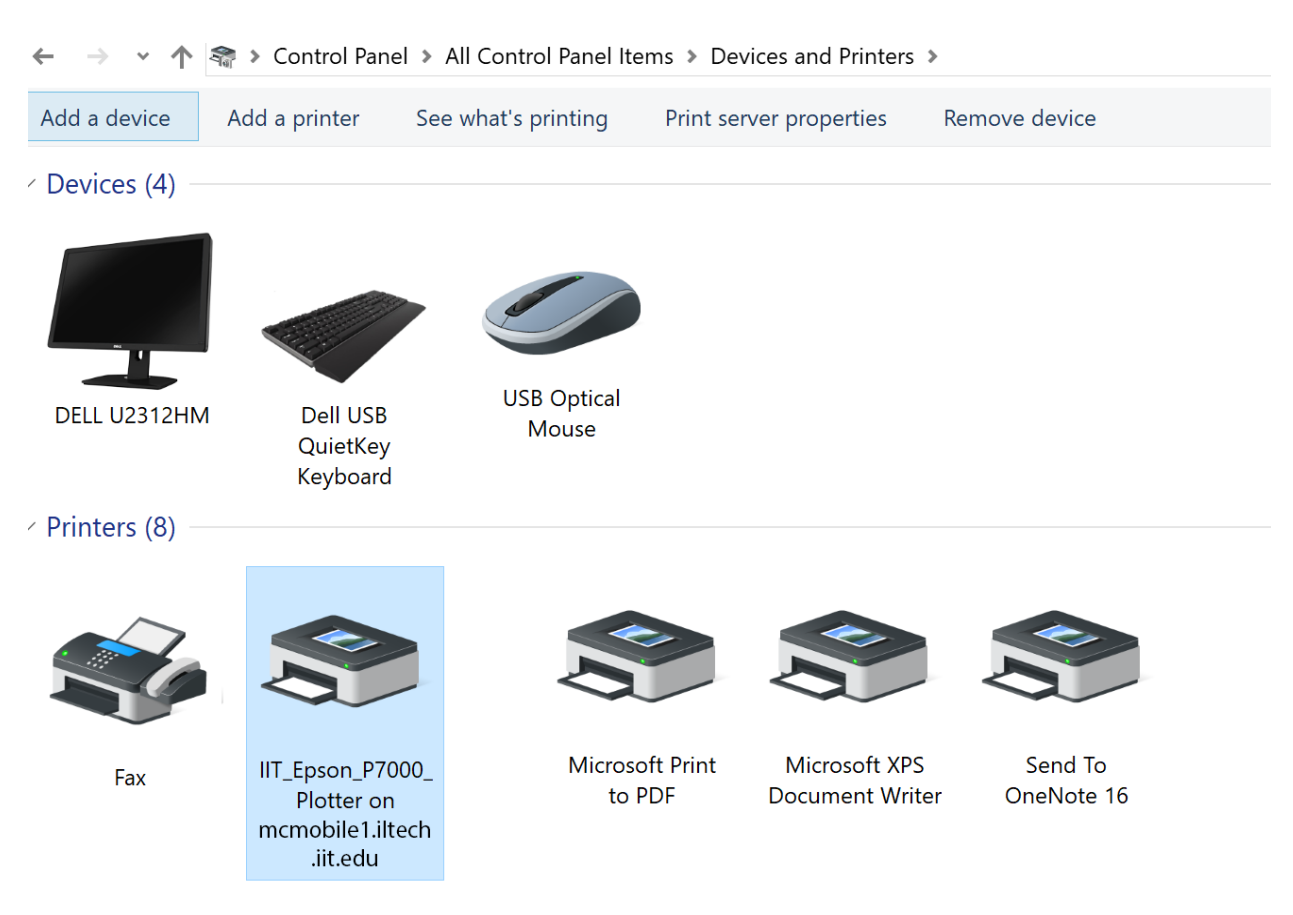

## Printing to Plotter

Follow the below steps to send a print job to the EPSON plotter

- 1. You will need to be on the IIT network in order to print to the plotter.
- You will need to be connected to the print server share on <u>\\mcmobile1.iltech.iit.edu</u>. Please make sure you have successfully completed the <u>Map the network share</u> step before sending you print job. If you checked the "Remember my credentials" earlier, you will be automatically connected using your cached credentials.
- 3. Open your file you will like to plot. We recommend using PDF file format as it offers better compatibility and generates smaller sized files rather than large sized files that regular image processing application can generate which could cause issues with plotting.

| Print                                                                                                    |                                         |                  |                                                                                  |                                                  | ×                                                 |
|----------------------------------------------------------------------------------------------------|-----------------------------------------|------------------|----------------------------------------------------------------------------------|--------------------------------------------------|---------------------------------------------------|
| Pri <u>n</u> ter: \\mcmobile<br>Copies: 1                                                                              | e1.iltech.iit.edu \IIT_                 | Epson_P7000_Plot | <ul> <li>Properties</li> <li>Print in graysca</li> <li>Save ink/toner</li> </ul> | A <u>d</u> vanced<br>le (black and whi<br>j      | Help ⑦                                            |
| Pages to Print <ul> <li>All</li> <li>Current page</li> <li>Pages</li> <li>1</li> </ul>                                 |                                         |                  |                                                                                  | <b>Comments &amp;</b><br>Document a<br>Summarize | <b>&amp; Forms</b><br>Ind Markups ✓<br>e Comments |
| More Options                                                                                                    | dling (i)                               |                  |                                                                                  | Scale: 98%                                       | 12 x 24 Inches                                    |
| S <u>i</u> ze                                                                                                    | Poster                                  | Multiple         | Booklet                                                                          |                                                  | ТОР                                               |
| <ul> <li>Eit</li> <li>Actual size</li> <li>Shrink oversized</li> <li>Custom Scale:</li> <li>Choose paper so</li> </ul> | l pages<br>100 %<br>purce by PDF page : | size             |                                                                                  |                                                  | 12x24                                             |
| Orientation:                                                                                                    | ndscape                                 |                  |                                                                                  |                                                  |                                                   |
|                                                                                                    |                                         |                  |                                                                                  | <                                                | BOTTOM >                                          |
| Page <u>S</u> etup                                                                                                    |                                         |                  |                                                                                  |                                                  | Print Cancel                                      |

4. Choose the plotter from the list of available printers

5. Your job will now be queued within the printing system for 48 hours. If you fail to release your job within this time, it will be deleted from the system. To release your job use the Hawki Mobile App or visit https://print.iit.edu.